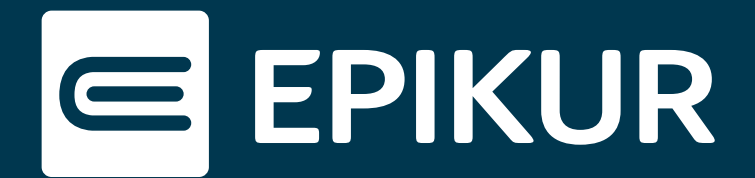

## Ablaufdatum des Zertifikats einer SMC-B überprüfen

## TI-Ampel in EPIKUR · Management-Oberfläche

Wenn ein Austausch des TI-Konnektors ansteht, kommt die Frage dabei auf, ob dies gleichzeitig einen Austausch des Praxis- bzw. Institutionsausweises (SMC-B) zur Folge hat. Grundsätzlich bedeutet ein Austausch des Konnektors nicht automatisch ein Tausch der SMC-B. Da beide aus der Telematikinfrastruktur sicherheitsbedingt für fünf Jahre zugelassen sind, liegt es nahe, dass auch die SMC-B von einem ablaufenden Zertifikat betroffen ist.

Wie Sie in EPIKUR die Gültigkeit Ihrer SMC-B erkennen, erfahren Sie in dieser kurzen Anleitung. Hierbei ist zu unterscheiden, ob Sie über einen oder mehrere Praxisausweise verfügen.

## **TI-Ampel in EPIKUR (nur ein Praxisausweis)**

Sofern Sie nur über einen Praxisausweis verfügen, können Sie das Ablaufdatum über die TI-Ampel herausfinden. Diese befindet sich in EPIKUR oben rechts in der Symbolleiste. Sie gibt uns Informationen über den Status des Konnektors sowie der SMC-B und des Heilberufsausweises.

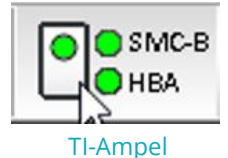

Ein Klick darauf genügt, um das Ablaufdatum Ihres Praxisausweises in Erfahrung zu bringen.

Anschließend öffnet sich dieses Fenster:

| Praxisausweis |                                       |                     |
|---------------|---------------------------------------|---------------------|
| Inhaber:      | Praxis Heide Gräfin HubertúsTEST-ONLY | Zertifikat anzeigen |
| Ablaufdatum:  | 17.03.2024                            |                     |
| Einsteckzeit: | 24.02.2023 13:17:50                   |                     |
| Status:       | Bereits verifiziert                   | Karte freischalten  |
| KIM-Postfach: | epikur-smcbtest47                     |                     |

Ablaufdatum des Zertifikats der SMC-B

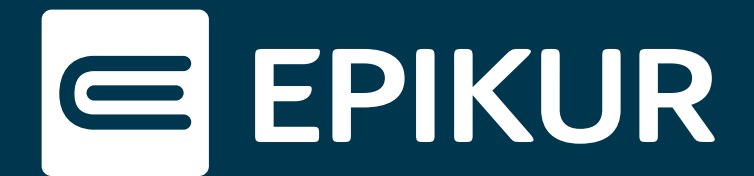

## Management-Oberfläche (mehrere Praxisausweise)

Wenn Sie über mehrere Praxisausweise verfügen, können Sie die Ablaufdaten der Zertifikate nur über die Management-Oberfläche in Erfahrung bringen. Um die Management-Oberfläche aufzurufen, melden Sie sich bitte im Administrator in EPIKUR an.

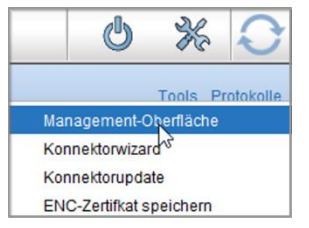

**Tools-Button** 

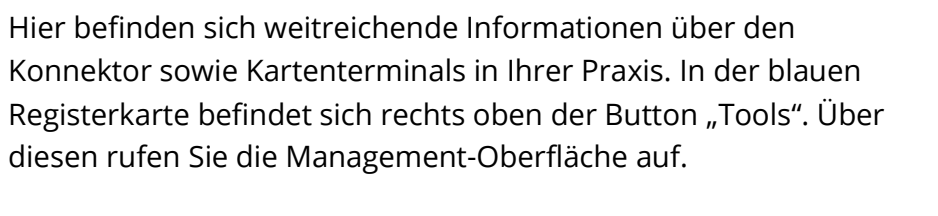

Rufen Sie die in der Ansichtsleiste den Button "Konnektor" auf.

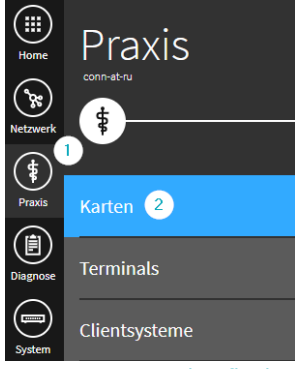

Management-Oberfläche

In der Management-Oberfläche angekommen werden nun in der Ansichtsleiste verschiedene Buttons angezeigt.

- (1) Wählen Sie bitte den Button "Praxis".
- (2) Unter dem Reiter "Karten" finden Sie Einstellungen zu der elektronischen Gesundheitskarte, dem Heilberufsausweis sowie der SMC-B und der SMC-KT.

Um das Zertifikat zu überprüfen, klicken Sie bitte die SMC-B an. Es öffnet sich ein Menü, in dem Details über die Karte eingeblendet werden. Das Ablaufdatum des Zertifikats steht unter dem Punkt "Karte" geschrieben.

| Karte                                              |  |  |
|----------------------------------------------------|--|--|
| Kartenhalter Praxis Heide Gräfin HubertúsTEST-ONLY |  |  |
| Telematik-ID 1-SMC-B-Testkarte-883110000100427     |  |  |
| Identifikationsnummer 80276883110000100427         |  |  |
| Ablaufdatum des Zertifikats 18.03.2024 0:59:59     |  |  |
| Ablaufdatum des Zertifikats der SMC-B              |  |  |